https://www.youtube.com/watch?v=LEJdimF12mc

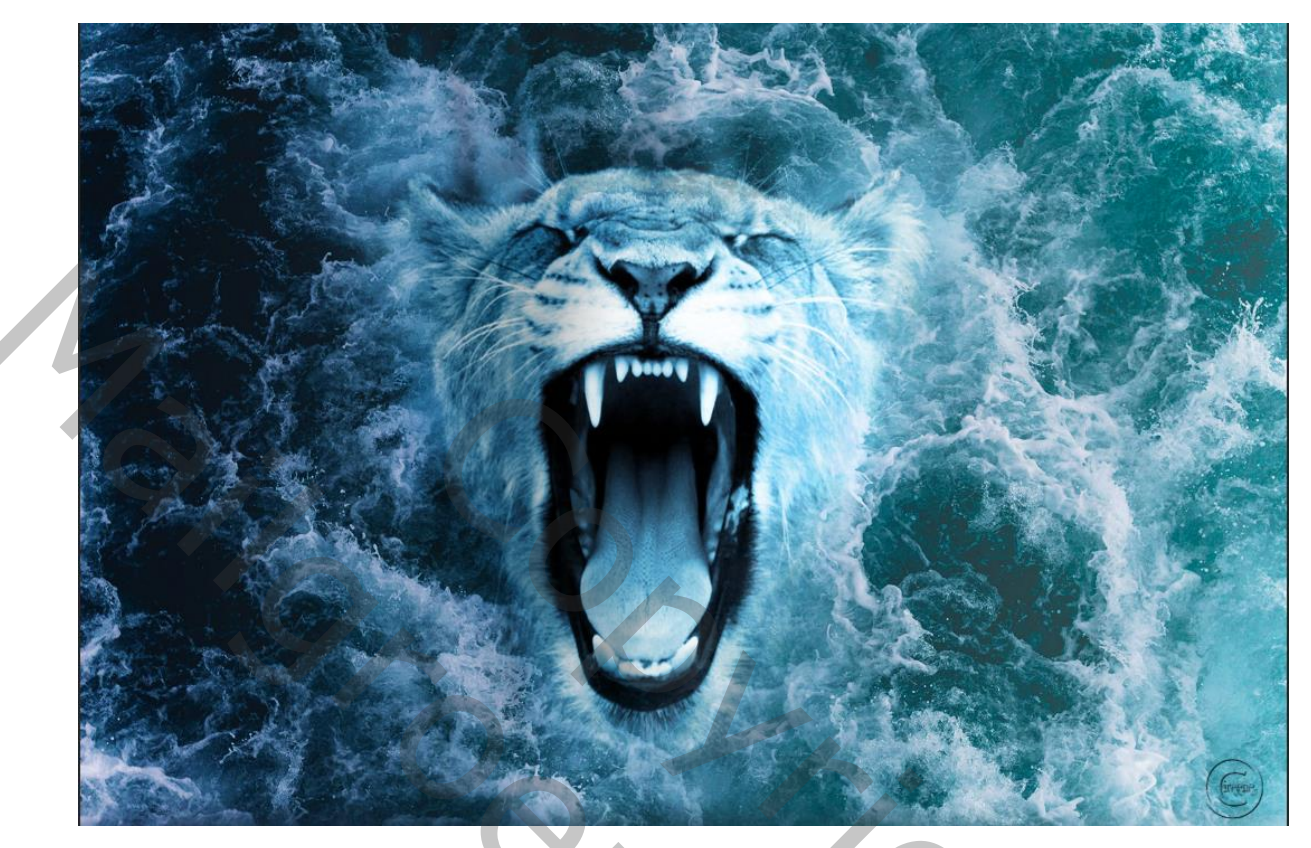

Geef u lagen een naam dat werkt prettiger Open de foto water en maak er een kopie van

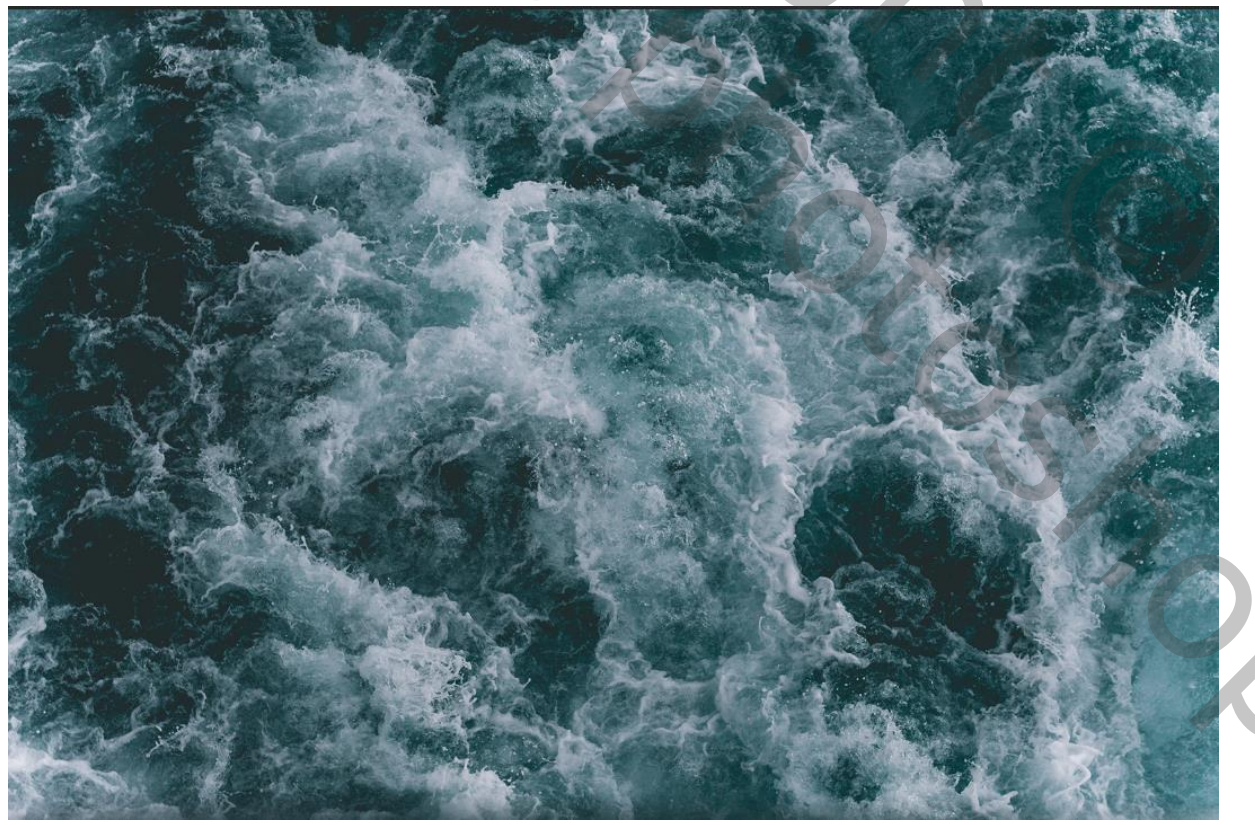

Blend two photos - internet les

Plaatst de foto leeuw op u werk en verschuif het iets naar rechts

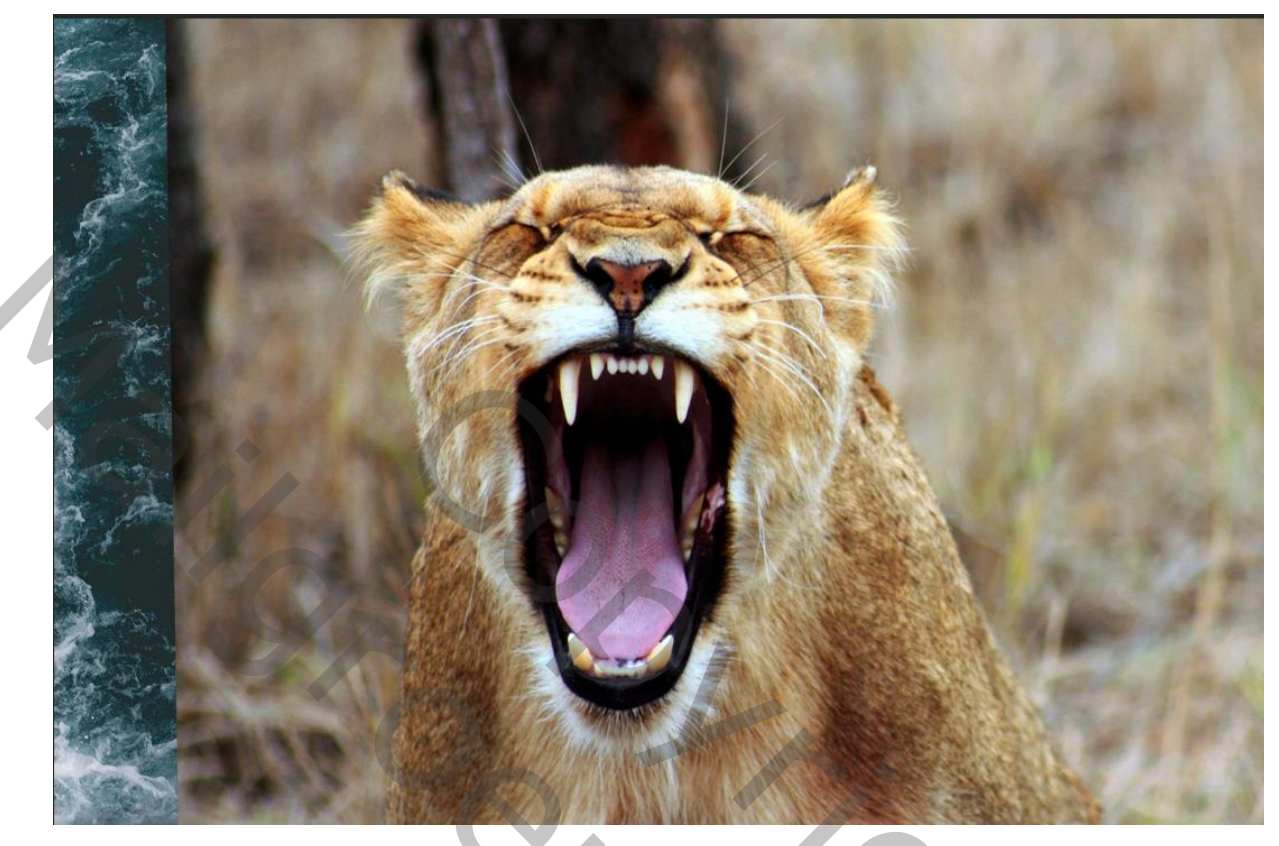

Met een laagmasker en met zwart penseel rond de leeuw gaan

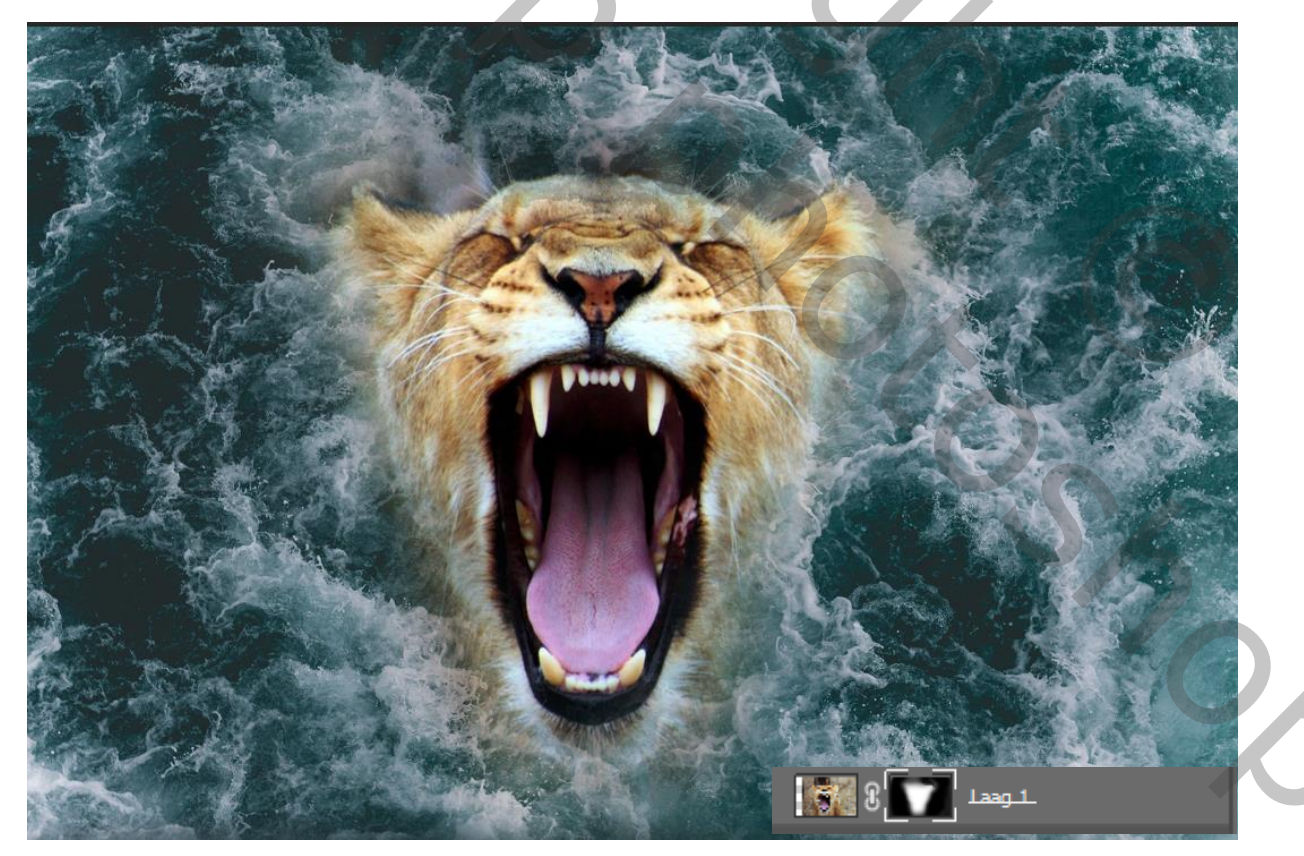

Blend two photos - internet les

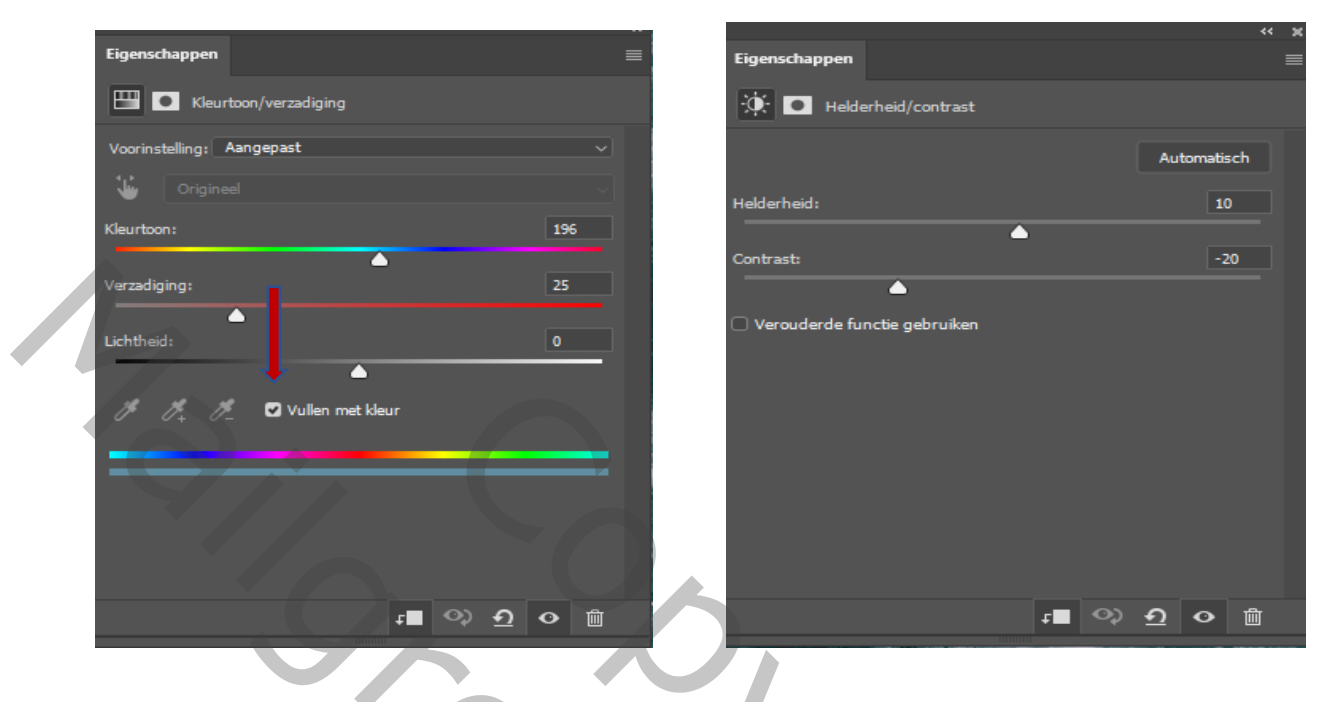

aanpassingslaag kleurtoon/verzadiging-

Nogmaals aanpassinglaag kleurtoon/verzadiging

aanpassinslaag helderheid/contrast

aanpassingslaag helderheid/contrast

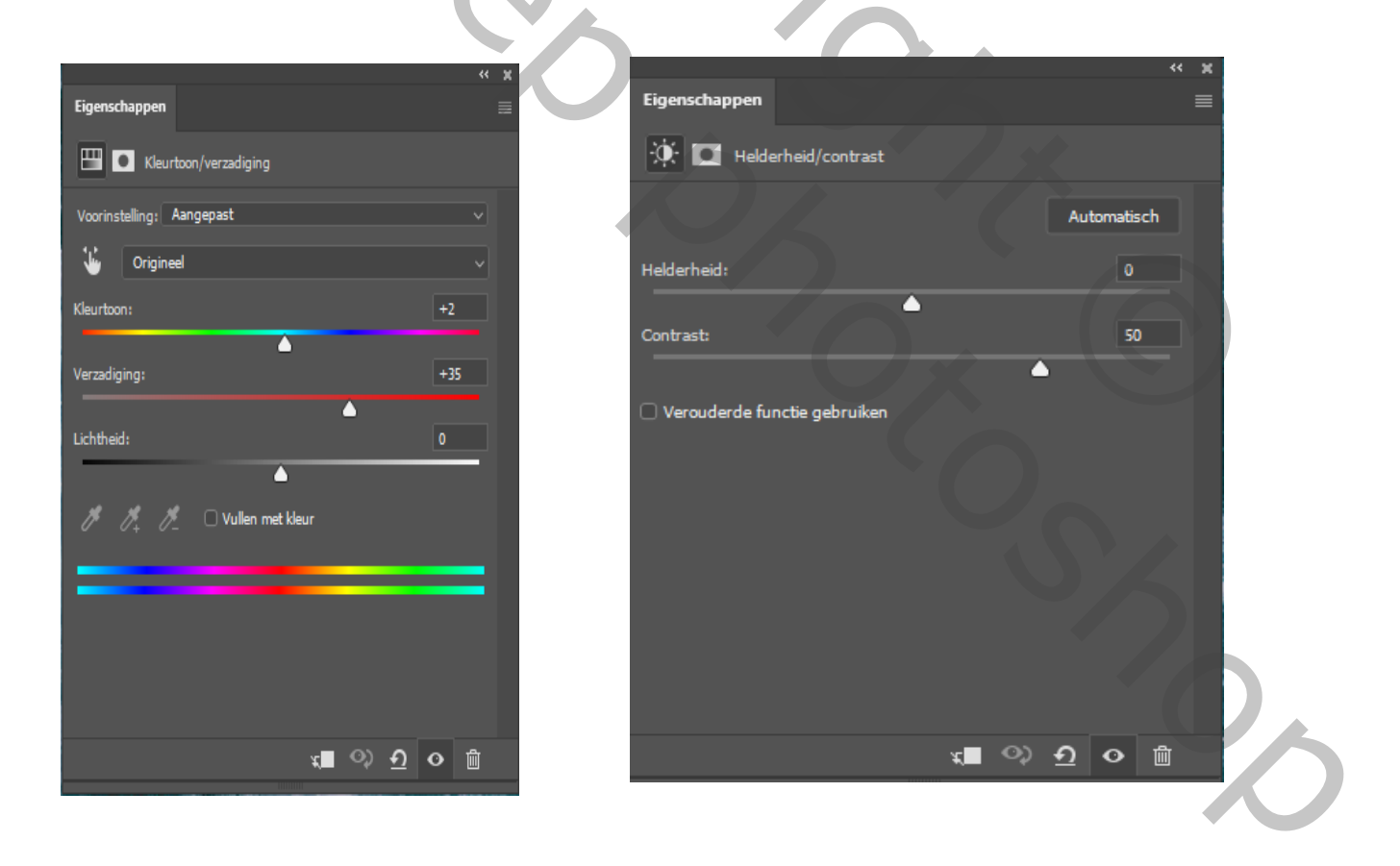

Blend two photos - internet les

Aanpassingslaag verloop lineair hoek 0 zet deze laag op modus zwak lichten de dekking 60%

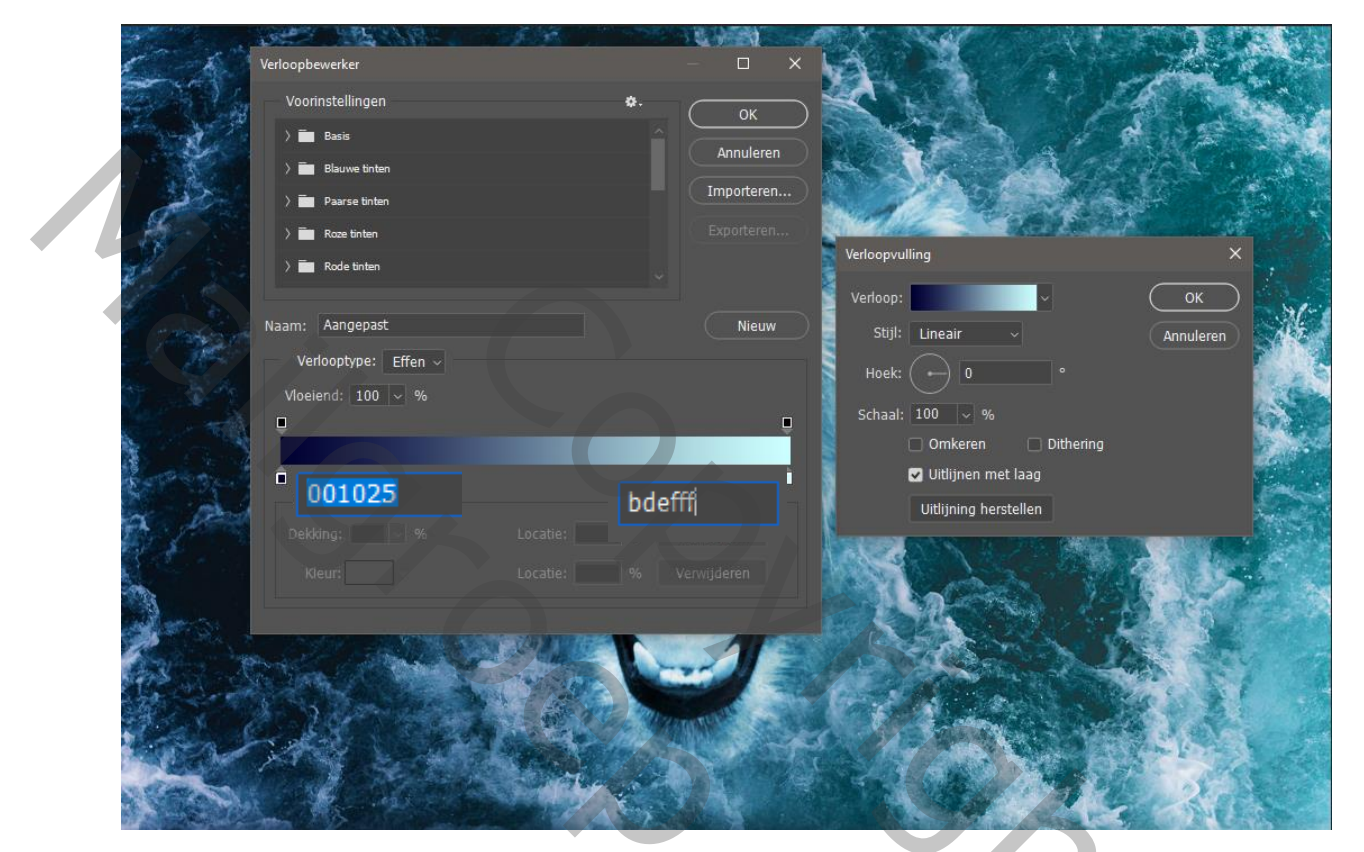

maak van de lagen een groep, kopieer de groep ,rechts op laag klikken en klikken op

groep samenvoegen

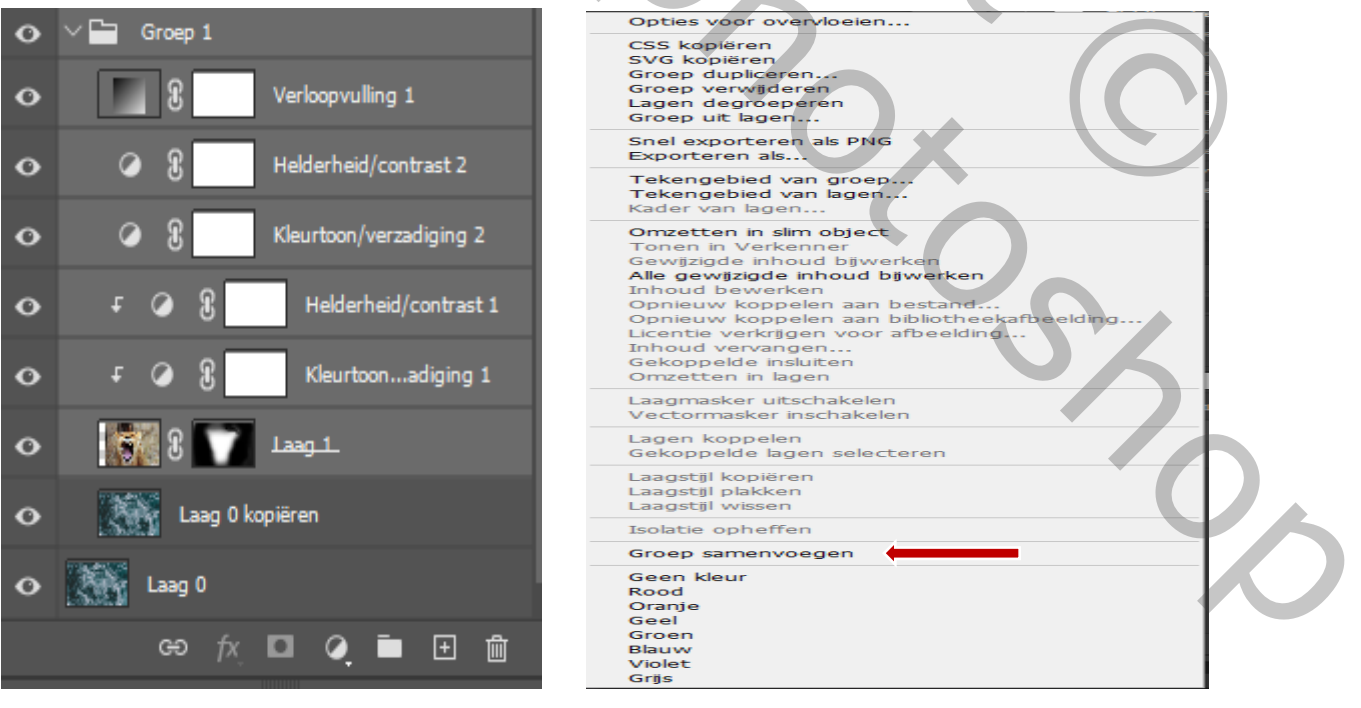

Blend two photos - internet les

op de laag met tegenhouden rechts van de leeuwenhoofd verlichten , dekking op 30% grootte 400px

werk afwisselend met hooglichten ,schaduwen, middentonen

op dezelfde laag met doordrukken langs links van leeuwenhoofd het zelfde als hierboven zet de laag dekking op 80%

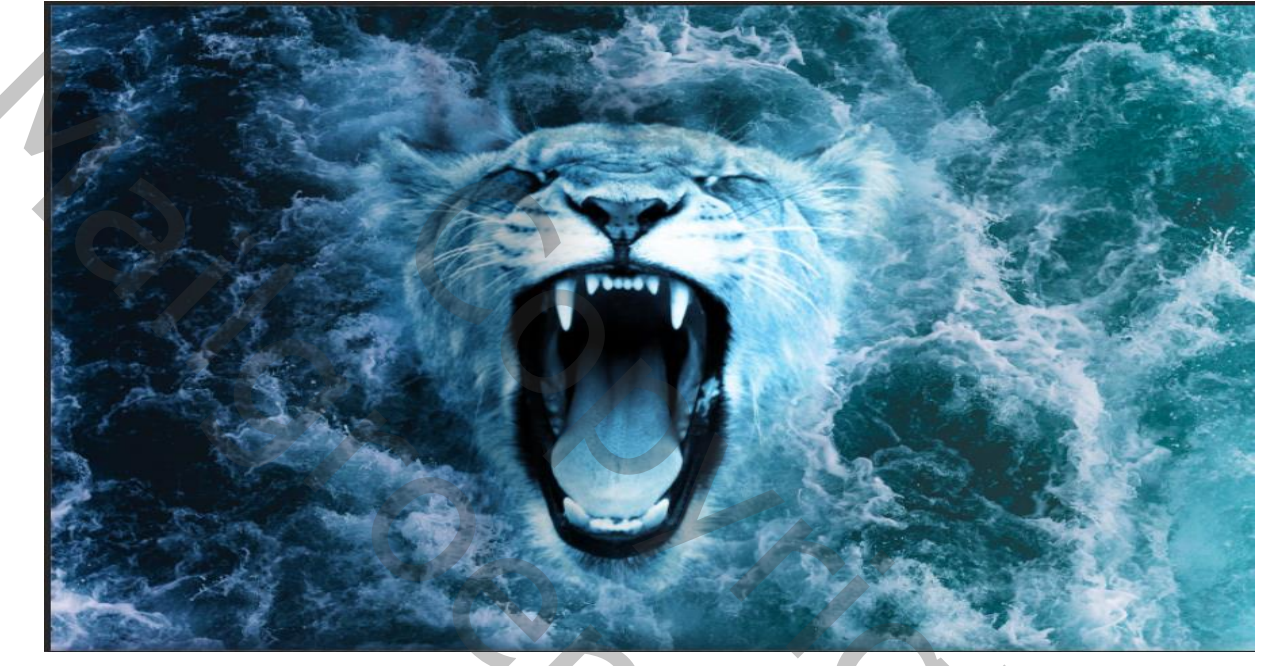

aanpassingslaag verloop van wit naar transparant; lineair hoek 180

modus zwak licht en dekking 25

Dit was het dan

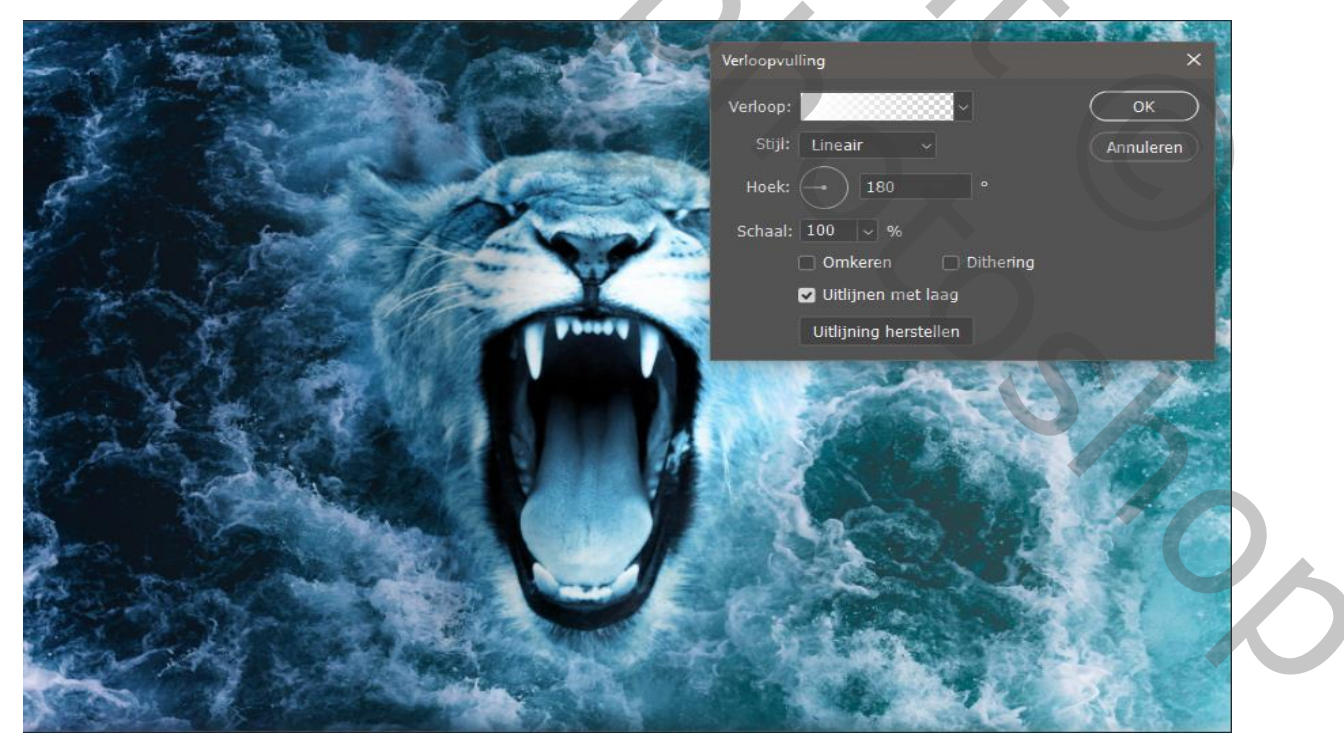

Blend two photos - internet les